×

### Inserir Anormalidade de Leitura

O objetivo desta funcionalidade é informar/selecionar os dados necessários para efetuar a inclusão da anormalidade de leitura, validando o preenchimento dos campos obrigatórios. A opção pode ser acessada via **Menu de sistema**, no caminho: **GSAN > Micromedição > Leitura > Inserir Anormalidade de Leitura**.

Feito isso, o sistema visualiza a tela abaixo:

Informamos que os dados exibidos nas telas a seguir são fictícios e não retratam informações de clientes.

| @ Gsi                                                                               | an -> Micromedicao -> Leitura -> Inserir Anormalidade Leitura |
|-------------------------------------------------------------------------------------|---------------------------------------------------------------|
| Inserir Anormalidade de Leitura                                                     |                                                               |
| Para adicionar a anormalidade de leitura, informe os dados al                       | paixo:                                                        |
| Descrição:*                                                                         |                                                               |
| Abreviatura:*                                                                       |                                                               |
| Anormalidade Relativa a Hidrômetro:*                                                | ◯ Sim ◯ Não                                                   |
| Anormalidade Aceita para Ligação sem Hidrômetro:*                                   | ◯ Sim ◯ Não                                                   |
| Anormalidade de Uso Restrito do Sistema:*                                           | ◯ Sim ◯ Não                                                   |
| Anormalidade Acarreta Perda Tarifa Social:*                                         | ◯ Sim ◯ Não                                                   |
| Anormalidade Emite OS Automática:*                                                  | ◯ Sim ◯ Não                                                   |
| Exibir a anormalidade no relatório de leituras e anormalid                          | ades informadas:* 🔘 Sim 🔵 Não                                 |
| Exibir mensagem quando o hidrômetro estiver na calçada                              | ∷*                                                            |
| Exibir mensagem quando hidrômetro foi substituído:*                                 | ○ Sim ● Não                                                   |
| Não imprimir conta via mobile:*                                                     | ◯ Sim . Não                                                   |
| Foto obrigatória:*                                                                  | 💿 Sim 🔘 Não                                                   |
| Gerar Registro de Atendimento:                                                      | ○ Sim                                                         |
| Tipo de Serviço:*                                                                   | •                                                             |
| Tipo de Solicitação<br>Especificação:                                               | •                                                             |
| Consumo a Ser Cobrado (anormalidade informada<br>e leitura não informada):*         | •                                                             |
| Consumo a Ser Cobrado (anormalidade informada e leitura informada):*                | •                                                             |
| Leitura para faturamento (anormalidade informada e leitura não informada):*         | ¥                                                             |
| Leitura para faturamento (anormalidade informada e leitura informada):*             | T                                                             |
| Fator que deverá atualizar o consumo de imóveis<br>com anormalidade (Sem leitura):* |                                                               |
| Fator que deverá atualizar o consumo de imóveis<br>com anormalidade (Com leitura):* |                                                               |
| Indicador de obrigatoriedade da anormalidade de Leitu                               | ıra Opcional ▼                                                |
| Número de vezes para suspender leitura:                                             |                                                               |
| Número de meses para manter leitura suspensa:                                       |                                                               |
| Desfazer Cancelar                                                                   | Inserir                                                       |
| Ver                                                                                 | S C+ /D-4 25/04/2048 44-22-50                                 |

Foi criado um campo na tabela *leitura anormalidade*, que indica se a anormalidade será omitida do **R0939 - Relatório de Leituras e Anormalidades Informadas** (**GSAN > Relatório > Faturamento**), permanecendo no *Smartphone* para ser utilizado pelo leiturista, nos seguintes códigos:

1. 30

30 (Hidrômetro parado);

2.

38( Hidrômetro parado sem consumo);

3.

5 (Hidrômetro sem Lacre);

4.

23 (Vazamento Antes do Hidrômetro);

5. ⊃⊿

24 (Vazamento Após o Hidrômetro); e

6.

25 (Vazamento no Hidrômetro).

Alterada a funcionalidade, que agora emite a ordem de serviço seletiva automática para os imóveis quando apresentar **XX** vezes consecutivas as seguintes anormalidades:

1.

Hidrômetro Quebrado; e

2.

Hidrômetro Retirado.

A funcionalidade de **Inserir/Atualizar Anormalidade de Leitura** foi alterada para receber o campo **Tipo de serviço** e **Empresa**, responsável pelo serviço. Caso sejam identificadas as anormalidades, serão geradas ordens seletivas automáticas, associada à empresa e com o tipo de serviço **INSPECAO DE ANORMALIDADE**, definido em parâmetro.

O **Batch Faturar Grupo de Faturamento** também foi alterado, no processo **Gerar Ordem Serviço Anormalidade de Leitura** para identificar o tipo de serviço, criando assim o comando e as ordens de serviço. O comando deverá ser gerado contendo os parâmetros a seguir: 1.

Descrição do comando - Comando automático das Ordens Seletivas;

2.

Serviço Tipo - Serviço informado na anormalidade;

3.

Empresa - Empresa informada na anormalidade.

Com a inclusão dos campos **Tipo de Solcitação** e **Especificação**, o sistema poderá ser parametrizado, incluindo outras anormalidades de leitura para gerar ordens de serviço.

# **Preenchimento dos Campos**

| Campo                              | Preenchimento dos Campos                                                                                                  |
|------------------------------------|----------------------------------------------------------------------------------------------------|
| Descrição                          | Campo obrigatório - Crie um nome para a Anormalidade de<br>Leitura.                                                       |
| Abreviatura                        | Campo obrigatório - Crie uma abreviatura para a descrição.                                                                |
| Anormalidade Relativa a Hidrômetro | Campo obrigatório - Marque a opção Sim, caso a<br>anormalidade seja relativa a hidrômetro. Caso contrário,<br>marque Não. |

Last update: 29/01/2018 ajuda:micromedicao:inserir\_anormalidade\_leitura https://www.gsan.com.br/doku.php?id=ajuda:micromedicao:inserir\_anormalidade\_leitura 20:43

| Campo                                                                                | Preenchimento dos Campos                                                                                                    |
|--------------------------------------------------------------------------------------|----------------------------------------------------------------------------------------------------|
| Anormalidade Aceita para Ligação sem<br>Hidrômetro                                   | Campo obrigatório - Marque a opção <i>Sim</i> , caso a<br>anormalidade aceita para ligação sem hidrômetro. Caso<br>contrário, marque <i>Não</i> .                                                                                   |
| Anormalidade de Uso Restrito do<br>Sistema                                           | Campo obrigatório - Marque a opção <i>Sim</i> , caso a<br>anormalidade seja de uso restrito do sistema. Caso contrário,<br>marque <i>Não</i> .                                                                                      |
| Anormalidade Acarreta Perda Tarifa<br>Social                                         | Campo obrigatório - Marque a opção <i>Sim</i> , caso a<br>anormalidade acarreta perda de tarifa social. Caso contrário,<br>marque <i>Não</i> .                                                                                      |
| Anormalidade Emite OS Automática                                                     | Campo obrigatório - Marque a opção <i>Sim</i> , caso a<br>anormalidade emita OS automática. Caso contrário, marque<br><i>Não</i> .                                                                                                  |
| Exibir a Anormalidade no Relatório<br>Leituras Anormalidades Informadas              | Campo obrigatório - Marque a opção <i>Sim</i> , caso deseje que a<br>anormalidade seja exibida no relatório de leituras<br>anormalidades informadas. Caso contrário, marque <i>Não</i> .<br>O sistema adota o padrão = <i>Sim</i> . |
| Exibir Mensagem Quando o Hidrômetro<br>Estiver na Calçada                            | Campo obrigatório - Marque a opção <i>Sim</i> , para indicar que o<br>hidrômetro está na calçada. Caso contrário, marque <i>Não</i> .<br>O sistema adota o padrão <i>= Não</i> .                                                    |
| Exibir Mensagem Quando o Hidrômetro<br>Foi Substituído                               | Campo obrigatório - Marque a opção <i>Sim</i> , para indicar que o<br>hidrômetro foi substituído. Caso contrário, marque <i>Não</i> .<br>O sistema adota o padrão = <i>Não</i> .                                                    |
| Não imprimir conta via mobile                                                        | Campo obrigatório - Marque a opção <i>Sim</i> , para indicar a não<br>impressão da conta. Caso contrário, marque <i>Não</i> .<br>O sistema adota o padrão = <i>Não</i> .                                                            |
| Foto obrigatória                                                                     | Campo obrigatório - Marque a opção <i>Sim</i> , para indicar a<br>obrigatoriedade da foto. Caso contrário, marque <i>Não</i> .<br>O sistema adota o padrão = <i>Não</i> .                                                           |
| Gerar Registro de Atendimento                                                        | Campo obrigatório - Marque a opção <i>Sim</i> , para indicar a<br>obrigatoriedade da geração do RA. Caso contrário, marque<br><i>Não</i> .<br>O sistema adota o padrão = <i>Não</i> .                                               |
| Tipo de Serviço                                                                      | Campo obrigatório - Escolha uma das opções disponibilizadas<br>pelo sistema.<br>Este campo fica inativo quando a <b>Anormalidade Emite OS<br/>Automática</b> estiver marcada <i>= Não</i> .                                         |
| Consumo a ser cobrado (anormalidade informada e leitura não informada)               | Campo obrigatório - Escolha uma das opções disponibilizadas<br>pelo sistema.                                                                                                    |
| Consumo a ser cobrado (anormalidade<br>informada e leitura informada)                | Campo obrigatório - Escolha uma das opções disponibilizadas<br>pelo sistema.                                                                                                    |
| Leitura para faturamento<br>(anormalidade informada e leitura não<br>informada)      | Campo obrigatório - Escolha uma das opções disponibilizadas<br>pelo sistema.                                                                                                    |
| Leitura para faturamento<br>(anormalidade informada e leitura<br>informada)          | Campo obrigatório - Escolha uma das opções disponibilizadas<br>pelo sistema.                                                                                                    |
| Fator que deverá atualizar o consumo<br>de imóveis com anormalidade (sem<br>leitura) | Campo obrigatório - Informe o fator que deverá atualizar o<br>consumo de imóveis com anormalidade.<br>O campo deve ser numérico maior que zero e menor que 10.                                                                      |

| Campo                                                                                | Preenchimento dos Campos                                                                                                    |
|--------------------------------------------------------------------------------------|----------------------------------------------------------------------------------------------------|
| Fator que deverá atualizar o consumo<br>de imóveis com anormalidade (com<br>leitura) | Campo obrigatório - Informe o fator que deverá atualizar o consumo de imóveis com anormalidade.<br>O campo deve ser numérico maior que zero e menor que 10. |
| Indicador de obrigatoriedade da<br>anormalidade de leitura                           | Campo obrigatório - Escolha uma das opções disponibilizadas pelo sistema.                                                                                   |
| Anormalidade impacta na<br>leitura/faturamento                                       | Campo obrigatório - Informe <i>Sim</i> caso a anormalidade impacta na leitura/faturamento. Caso contrário marque <i>Não</i> .                               |
| Número de vezes para suspender a<br>leitura                                          | Informe o número de vezes para suspender a leitura.<br>O campo deve ser numérico, caso não seja usado, preencher<br>com zero.                               |
| Número de meses para manter a<br>leitura suspensa                                    | Informe o número de meses para manter a leitura suspensa.<br>O campo deve ser numérico, caso não seja usado, preencher<br>com zero.                         |

## Funcionalidade dos Botões

| Botão    | Descrição da Funcionalidade                                                     |
|----------|---------------------------------------------------------------------------------|
| Desfazer | Ao clicar neste botão, o sistema desfaz o último procedimento realizado.        |
| Cancelar | Ao clicar neste botão, o sistema cancela a operação e retorna à tela principal. |
| Inserir  | Ao clicar neste botão, o sistema insere as informações nas bases de dados.      |

#### Referências

#### Inserir Anormalidade de Leitura

**Termos Principais** 

Leitura

Micromedição

Clique **aqui** para retornar ao Menu Principal do GSAN

×

Last update: 29/01/2018 20:43

From:

https://www.gsan.com.br/ - Base de Conhecimento de Gestão Comercial de Saneamento

Permanent link: https://www.gsan.com.br/doku.php?id=ajuda:micromedicao:inserir\_anormalidade\_leitura

Last update: 29/01/2018 20:43

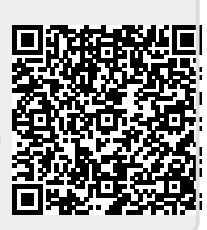